## 建设银行银期签约须知

|                   | 个人客户                           | 机构客户            |  |  |  |
|-------------------|--------------------------------|-----------------|--|--|--|
| 线上签约方式            | 手机银行/网上银行                      | 网上银行            |  |  |  |
| 线下签约携带材料          | 1、身份证                          | 1、法人授权委托书       |  |  |  |
|                   | 2、银行卡                          | 2、代理人身份证原件      |  |  |  |
|                   | 3、资金密码(新开户客户的初始                | 3、营业执照副本复印件、法人身 |  |  |  |
|                   | 资金密码味身份证后六位数字)                 | 份证复印件           |  |  |  |
|                   |                                | 4、公章、法人章        |  |  |  |
|                   |                                | 机构对公账户所在开户行办理   |  |  |  |
| 机构代码              | 152202                         |                 |  |  |  |
| 签约时间              | 交易日 8:30-16:00、20:30-02:30     |                 |  |  |  |
| 银期转账时间            | 入金: 交易日 8:30-16:00、20:30-02:30 |                 |  |  |  |
|                   | 出金:交易日 9:05-16:00              |                 |  |  |  |
| 建设银行全国客服执线, 95533 |                                |                 |  |  |  |

## 个人手机银行

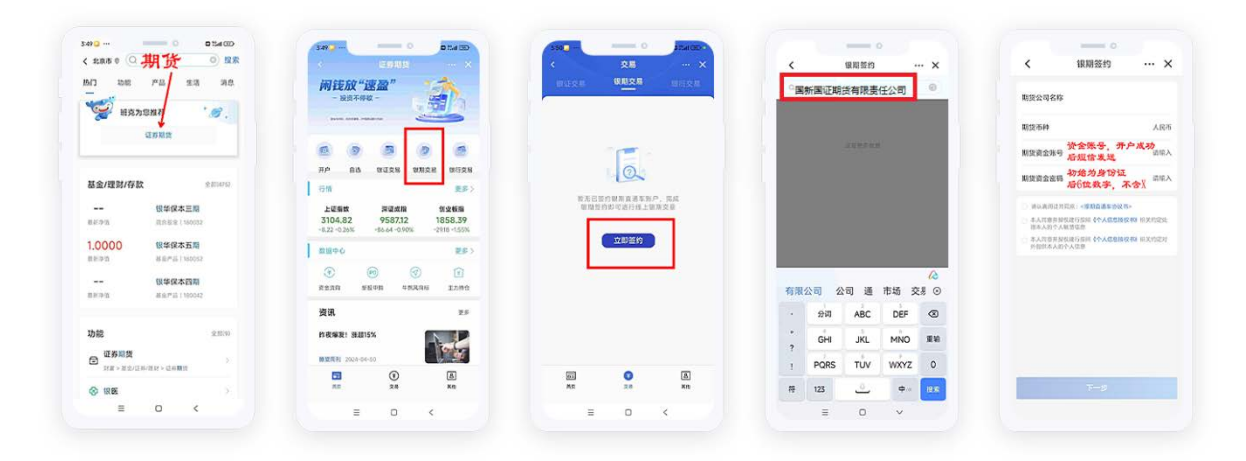

第一步: 个人手机银行首页搜索栏输入"期货"—选择"证券期货", 或者点击"菜单栏的"更多"—财 富——证券期货";

第二步:"证券期货"界面---银期交易--立即签约--输入"国新国证期货有限责任公司"后点击键盘的"搜索";

第三步:输入资金账号以及资金密码,并勾选"请认真阅读并同意:银期直通车协议书"及其它协议,点击"下一步",验证密码后完成签约。

## 个人网上银行

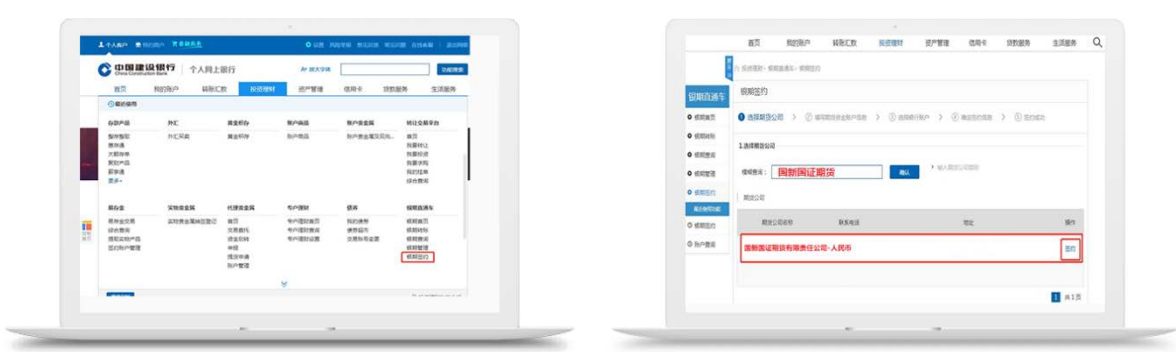

第一步:客户开通建设银行网上银行,打开建设银行官网 https://ibsbjstar.ccb.com.cn/, 登录"个 人网上银行";

第二步: 进入网上银行界面后, 选择"投资理财——银期直通车——银期签约"

|               | 个 把出租利> 机和在进车>     | 组织活的         |               |           |            |          |    |
|---------------|--------------------|--------------|---------------|-----------|------------|----------|----|
| 很快的新年         | 银期签约               |              |               |           |            |          |    |
| o entra       | (1) Instantant (2) | ● 编写期资资金兼户信息 | e > () conten | 1160 > (E | 0.025178.0 | > () and | 10 |
|               | 2.活动石和资表金积户信息      | 1            |               |           |            |          |    |
| 0 (1.11)12/12 | 期後公司名称             | 国新国证期货有限责任   | 任公司·人民币       |           |            |          |    |
|               | *期近舌种              | 人民活          |               |           |            |          |    |
| \$55 (MRIDE)  | • 期次资金状产           | 号搜金资         |               | ]         |            |          |    |
| ◎ 傾期医的        | • 期近资金定销           | 密码,身份证机      | 后6位数,有X的      | 往前数6位     |            |          |    |
| O NOTIN       | 3.3310007900       |              |               |           |            |          |    |
|               | * 截行账户             | 62170        |               | ř.        |            |          |    |
|               | *41993             | 137          |               |           |            |          |    |
|               | 201                |              | (通车协议书) 并同意语  | 守武协议      |            |          |    |
|               |                    | -            |               |           |            |          |    |

第三步:进入签约界面,在模糊查询中输入"国新国证期货"点击确认,查询出来后选择"国新国证 期货有限责任公司",并点击"确认开通"。

企业网上银行:

1.到开户行申请开通核心系统银期直通车功能,在开户行绑定保证金账户和期货账户;

2.插入网银盾-菜单栏-服务管理-流程管理-自定义流程"选择业务类型"投资理财"设置投资理财 流程:

**3**. "回到主菜单-投资理财-期货业务-银期直通车-银期管理"开通网银银期功能,选择柜台签约银期直通车时使用的证件类型,输入证件号进行开通;

4.进入"投资理财"-"期货业务"-"银期直通车"-"银期直通车签约"页面

## 建设银行银期解约流程

|      | 个人客户               | 机构客户           |  |  |
|------|--------------------|----------------|--|--|
| 手机银行 | 搜索"银期"-"银期直通车"-"银期 | 暂不支持           |  |  |
|      | 管理"选择"取消银期"        |                |  |  |
| 网上银行 | 登录个人网银点击"投资理财-     | 登录企业网银点击"投资理财> |  |  |
|      | 银期直通车-变更与解约"       | 期货业务>银期直通车>变更与 |  |  |
|      |                    | 解约"            |  |  |
| 银行柜台 | 建行柜台办理             | 联系开户行办理        |  |  |

提示: 以上如有与银行现行流程不符之处,请以银行最新流程为准。